## Урок 11. Свойство Visible (видимость) или как дурят «нашего брата».

Одно из самых используемых свойств любого компонента – видимость. С его помощью можно до поры спрятать какой-либо элемент.

Задание 13. Написать программу, в которой кнопка, при нажатии на неё, скачет по периметру формы, перемещаясь по часовой стрелке.

Создадим эскиз.

- 1. Начните новый проект. Сохраните его под названием Задание 13.
- 2. На форму поместите 8 кнопок, как на рисунке.

Всем кнопкам нужно дать одну и ту же надпись. Можно, конечно, выделять кнопки по очереди и изменять их свойство **Caption**. Но придется 8 раз делать одно и тоже. Вам оно надо? Поэтому мы поступим следующим образом: выделим все кнопки и изменим необходимые значения. Для этого...

| Положение 1 | Положение 2 | Положение 3 |
|-------------|-------------|-------------|
|             |             |             |
| Положение 8 |             | Положение 4 |
|             |             |             |
| Положение 7 | Положение 6 | Положение 5 |

- 3. Прижмите клавишу Shift и щелкайте по всем кнопкам. Все выделились?
- 4. Выберите в Object Inspector свойство Caption и измените его на такое: Нажми меня.
- 5. Свойство Visible для всех кнопок поставьте равным False (их не будет видно в начале).
- 6. Снимите выделение со всех кнопок, щелкнув на чистом месте формы.
- 7. Выделите 1-ую кнопку, щелкнув по ней мышью, и её свойство **Visible** поставьте **True**. Именно первая кнопка будет видна после загрузки.
- 8. Запустите программу. На форме должна быть только первая кнопка.
- 9. Закройте программу и вернитесь в режим проектирования.

Первичная настройка закончена! Теперь дело за программированием. Что будем делать? При щелчке по кнопке перемещать её на середину формы, т.е. менять свойство left? Нет, не надо. Создадим имитацию прыжка. Сделаем видимой кнопку 2, а кнопку 1 спрячем.

- 10. Сделайте двойной щелчок по кнопке1.
- 11. Напишите жирное.

procedure TForm1.Button1Click(Sender: TObject);

begin

button1.Visible:=false; button2.Visible:=true;

end;

- 12. Запустите программу. Проверьте. После щелчка по первой кнопке, она исчезает, а 2-ая кнопка появляется, а создается ощущение, что прыгнула 1-ая кнопка.
- 13. Дальше понятно? Для второй кнопки обработчик такой: 2-ую кнопку прячем, 3-ью показываем и т.д. Доделайте.
- 14. Сохраните под именем Задание 13.

## Самостоятельно.

Сделайте так, чтобы при нажатии на кнопку еще и менялся цвет формы: красный – синий – желтый – зеленый – оливковый – белый – черный - аквамарин